# **Micro Application Example**

ALCONTINUE A

SIEMENS

GHIMENS

# applications & TOOLS

Autarkic switching in GAMMA <u>instabus</u> EIBnetwork in building service applications (with LOGO! and EIB module)

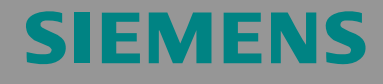

Micro Automation Set 8

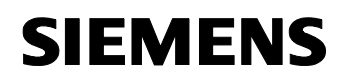

Entry-ID 21688364

#### Note

The Micro Automation Sets are not binding and do not claim to be complete regarding configuration, equipping and any eventuality. The Micro Automation Sets do not represent customer-specific solutions. They are only intended to provide support for typical applications. You are responsible for ensuring that the described products are correctly used. These Micro Automation Sets do not relieve you of the responsibility of safely and professionally using, installing, operating and servicing equipment. When using these Micro Automation Sets, you acknowledge that Siemens cannot be made liable for any damage/claims beyond the liability clause described.

We reserve the right to make changes to these Micro Automation Sets at any time without prior notice. If there are any deviations between the recommendations provided in these Micro Automation Sets and other Siemens publications – e.g. Catalogs – the contents of the other documents have priority.

### Warranty, liability and support

We do not accept any liability for the information contained in this document.

Any claims against us – based on whatever legal reason – resulting from the use of the examples, information, programs, engineering and performance data etc., described in this Micro Automation Set shall be excluded. Such an exclusion shall not apply in the case of mandatory liability, e.g. under the German Product Liability Act ("Produkthaftungsgesetz"), in case of intent, gross negligence, or injury of life, body or health, guarantee for the quality of a product, fraudulent concealment of a deficiency or breach of a condition which goes to the root of the contract ("wesentliche Vertragspflichten"). However, claims arising from a breach of a condition which goes to the root of the foreseeable damage which is intrinsic to the contract, unless caused by intent or gross negligence or based on mandatory liability for injury of life, body or health. The above provisions do not imply a change in the burden of proof to your detriment.

Copyright© 2006 Siemens A&D. It is not permissible to transfer or copy these Application Examples or excerpts of them without prior authorization from Siemens A&D in writing.

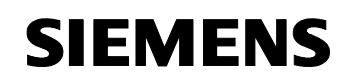

Entry-ID 21688364

# Foreword

Micro Automation Sets are fully functional and tested automation configurations based on A&D standard products for easy, fast and inexpensive implementation of automation tasks in small-scale automation. Each of these Micro Automatic Sets covers a frequently used subtask of a typical customer problem in the low-end range.

The sets help the customer to obtain answers with regard to required products and the question how they function when combined.

However, depending on the system requirements, a variety of other components (e.g. other CPUs, power supplies, etc.) can be used to implement the functionality on which this set is based. Please refer to the respective SIEMENS A&D catalogs for these components. The Micro Automation Sets are also available by clicking the following link:

http://www.siemens.de/microset

# **Table of Contents**

| Table | Table of Contents                                                                           |   |
|-------|---------------------------------------------------------------------------------------------|---|
| 1     | Structure                                                                                   | 5 |
| 2     | Hardware and Software Components<br>Products<br>Accessories<br>Configuration software/tools |   |
| 3     | Function Principle                                                                          | 9 |
| 4     | Configuring the Startup Software                                                            |   |
| 4.1   | Preliminary Remark                                                                          |   |
| 4.2   | Download of the startup code                                                                |   |
| 4.3   | Configuring Components                                                                      |   |
| 4.4   | Operation                                                                                   |   |
| 5     | Technical Data                                                                              |   |

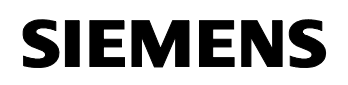

Entry-ID 21688364

#### Fields of application

In conventional electric installation a separate line is necessary for each function and a separate network for each controlling system. The *instabus EIB* on the other hand, allows for controlling, monitoring, and reporting all operational functions and processes via a joint line.

The EIB expansion module makes LOGO! a complete node within *instabus* **EIB**. This enables connecting conventional components (more cost efficiently) with the *instabus* **EIB** via LOGO!.

Application areas in detail:

- Interior installations
- Building services automation

#### Benefit

- LOGO! can be networked with LOGO! EIB/KNX module
- With LOGO!, classic switches can be used at the *instabus EIB* which saves costs
- The LOGO! functionality can be expanded with <u>instabus</u> EIB function components:
  - Many building service tasks can be solved with LOGO!
  - Expansion of sensor options
- LOGO! also functions at *instabus* EIB failure
- Modifying the LOGO! parameterization/configuration also possible without PC
- Time/data synchronization, LOGO! as master or slave in the instabus EIB

# SIEMENS

Micro Automation Set 8

Entry-ID 21688364

### 1 Structure

The configuration of Micro Automation Set 8 is shown in the figure below.

Figure 1-1

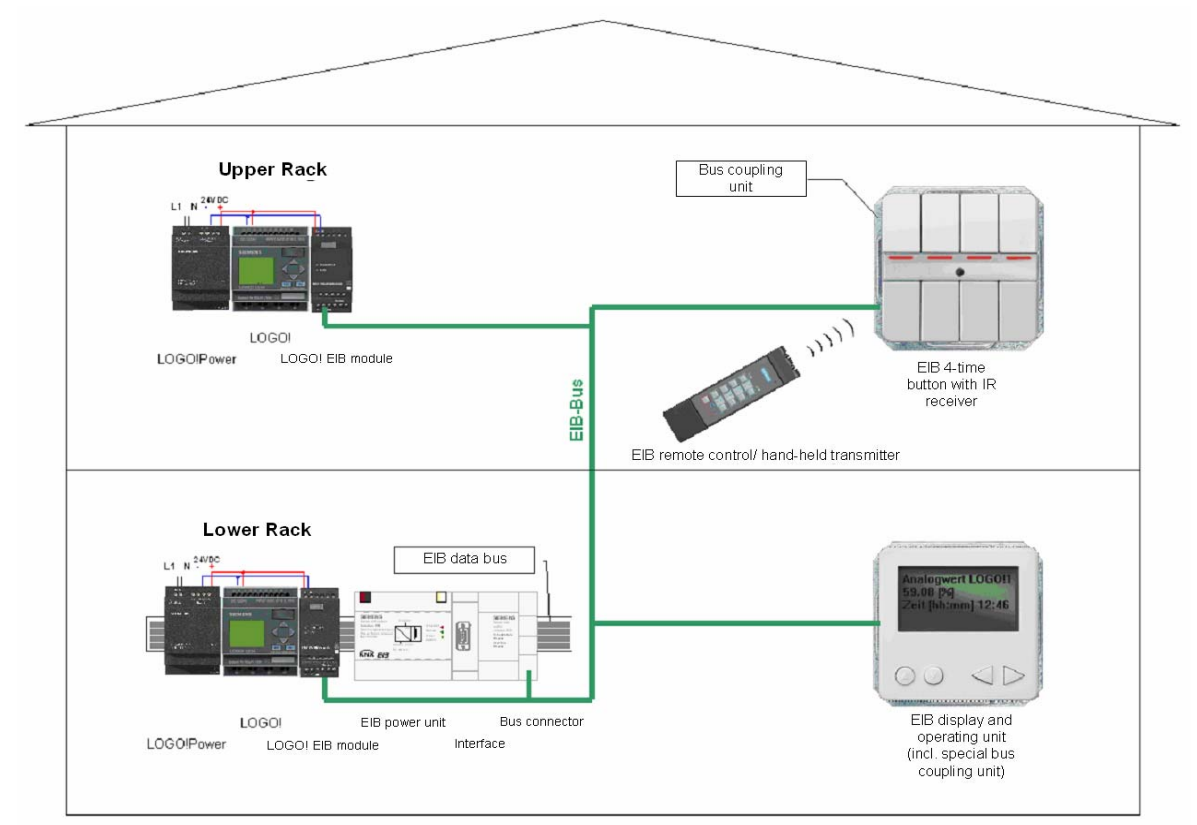

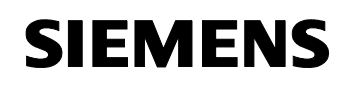

Entry-ID 21688364

Figure 1-2

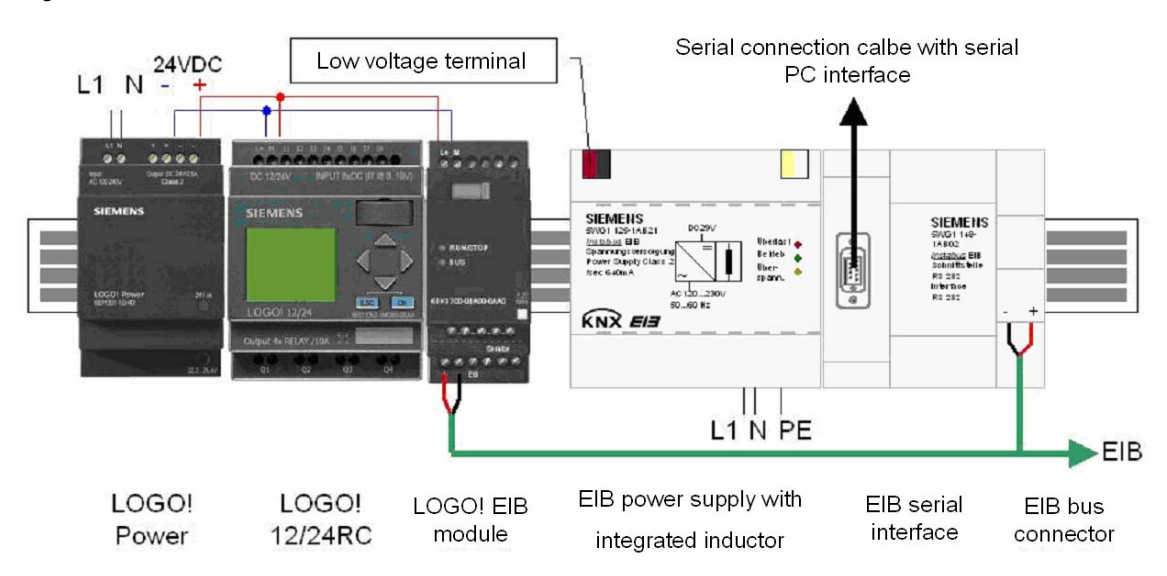

Entry-ID 21688364

# 2 Hardware and Software Components

#### Products

| Component                                                          | Туре                                                                     | MLFB / Order<br>information | No. | Manufacturer |
|--------------------------------------------------------------------|--------------------------------------------------------------------------|-----------------------------|-----|--------------|
| Power supply                                                       | LOGO!Power 24 V/1.3 A                                                    | 6EP1331-1SH02 <sup>1</sup>  | 2   | SIEMENS A&D  |
| Logic module                                                       | LOGO! 12/24 RC                                                           | 6ED1052-1MD00-0BA51         | 2   |              |
| Communication module                                               | LOGO! CM EIB/KNX                                                         | 6BK1700-0BA00-0AA1          | 2   |              |
| Power supply for <b>EIB</b>                                        | GAMMA <u>instabus</u> <b>EIB</b> -<br>power supply                       | 5WG1 125-1AB21              | 1   |              |
|                                                                    | UP 235+IR, 4-fach                                                        | 5WG1 235-2AB11 <sup>1</sup> | 1   |              |
| Button with IR receiver                                            | Bus coupling unit for<br>buttons                                         | 5WG1 114-2AB02              |     |              |
| Remote control                                                     | For IR button                                                            | 5WG1 425-7AB21              | 1   |              |
| Display and operating unit<br>(incl. special bus coupling<br>unit) | UP 585                                                                   | 5WG1 585-2AB11 <sup>1</sup> | 1   |              |
| Interface                                                          | GAMMA <u>instabus</u> <b>EIB</b><br>interface RS232                      | 5WG1148-1AB02               | 1   |              |
| Data bus with separate                                             | GAMMA <u>instabus</u> <b>EIB</b> data<br>bus 190/01 <sup>2</sup> , 214mm | 5WG1190-8AB01               | 1   |              |
| connectors                                                         | instabus EIB connector<br>REG 191/11 2X2fold                             | 5WG1191-5AB11               | 1   |              |

#### Accessories

| Component                                     | Туре                                             | MLFB / Order<br>information | No. | Manufacturer             |
|-----------------------------------------------|--------------------------------------------------|-----------------------------|-----|--------------------------|
| Low voltage terminal                          | GAMMA <u>instabus</u> <b>EIB</b> bus<br>terminal | 5WG1193-8AB01               | 1   | SIEMENS A&D              |
| Connection cable                              | Serial connection cable, assignment 1:1          |                             | 1   | e.g. Reichelt Elektronik |
| Batteries for remote control                  | Mignon (LR03/AAA 1.5V)                           |                             | 4   |                          |
| Hat rail for LOGO!- and <b>EIB</b> components | TH35-7,5 <sup>2</sup> according to DIN EN50022   | SPECIALIST DEALER           | 2   |                          |
| <b>EIB</b> bus line                           | YCY 2x2x0,8 green R/100                          |                             |     |                          |

#### **Configuration software/tools**

| Component                                                    | Туре       | MLFB / Order information                                                                                                    | No.           | Manufacturer |
|--------------------------------------------------------------|------------|----------------------------------------------------------------------------------------------------|---------------|--------------|
| LOGO! Soft Comfort                                           | V5.0       | 6ED1058-0BA01-0YA0                                                                                                    | 1             |              |
| Connection cable LOGO!<br>PC/PG                              | LOGO cable | 6ED1057-1AA00-0BA0                                                                                                    | 1 SIEMENS A&D |              |
| <b>EIB</b> ETS Professional 3                                | V3.0d      | Everything about ETS under <u>http://www.konnex.org/knx-tools/ets/intro/</u> .<br>The software itsself is free of charge. You need a chargeable licence, however. |               |              |
| Product data of the<br>Siemens <i>EIB</i> components<br>used |            | For the complete Siemens ETS 3 product database click <u>here</u> .<br>(http://www.automation.siemens.com/et/gamma/html_00/support/ets3.htm)                      |               |              |

<sup>&</sup>lt;sup>1</sup> available in different services/versions

 $<sup>^2</sup>$  When using a deep top hat rail (TH35-15) the  $\underline{\it instabus}$  **EIB** data rail 190/03, 214mm, MLFB 5WG1190-8AB03 has to be used.

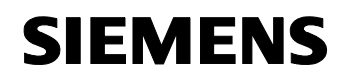

Entry-ID 21688364

Note

- 1. A PG (e.g. field PG) or a PC with free serial interface is required for running configuration software and tools!
- 2. The data of the *EIB* products used in this Micro Automation Set are already contained in the *EIB* project file (see 4.2 Download of the startup code). You must not load and import them one by one via the above link.

# SIEMENS

Micro Automation Set 8

Entry-ID 21688364

# 3 Function Principle

The devices in the *EIB* configuration can be roughly divided into two groups, see graphic below:

- passive, or non-intelligent nodes
- intelligent nodes

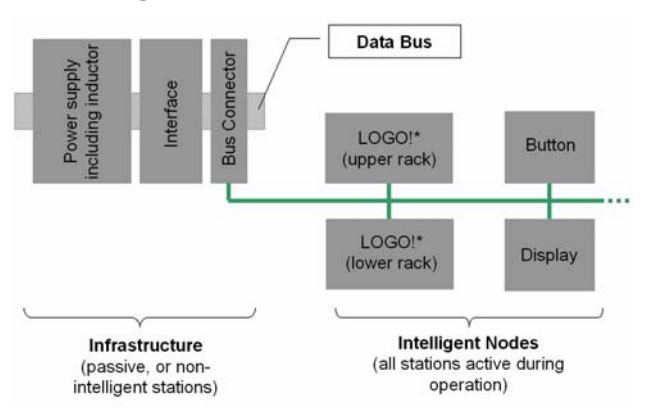

- Power supply with integrated inductor (Power supply of the bus with 29V, inductor for preventing reflections at the cable ends)
- Interface (Communication interface between EIB devices and PC)
- Bus connector (Connection between EIB data bus and interior installation)
- Data bus (Back pane bus for power supply, interface and bus connector)
- Push button with IR receiver and IR remote control
- Display and operating unit
- LOGO! (upper rack)<sup>\*</sup>
- LOGO! (untere Etage)<sup>\*</sup>

The bus connection between the individual devices enables their intercommunication, and control commands (e.g. On/Off), process values (e.g. temperature) and date/time can be exchanged with other EIB devices, for example:

- Using the GAMMA <u>instabus</u> EIB display and operating units as a separate display for visualization (and operating) for LOGO!
- Communication of distributed LOGO!s with each other via GAMMA instabus EIB
- Switching of LOGO! Outputs via <u>instabus</u> EIB message frames

<sup>&</sup>lt;sup>\*</sup> LOGO! Here means a LOGO! Configuration with LOGO! Power, LOGO! Logic module and LOGO! EIB communication processor.

Entry-ID 21688364

# 4 Configuring the Startup Software

#### 4.1 **Preliminary Remark**

For the startup we provide software examples with test code and test parameters as download. The software examples support you during the first steps and tests with your Micro Automation Sets. They enable quick testing of the hardware and software interfaces between the products described in the Micro Automation Sets.

The software examples are always assigned to the components used in the set and show their basic interaction. However, they are not a real application in the sense of a technological problem solution with definable properties.

#### 4.2 Download of the startup code

The software examples are available on the HTML page from which you downloaded this document.

| No. | File name              | Contents                                                 |
|-----|------------------------|----------------------------------------------------------|
| 1   | Set8_LOGO!_V1d0_en.lsc | Program for LOGO! Logic module                           |
| 2   | Set8_EIBproject_en.pr4 | GAMMA <i>instabus <b>EIB</b></i> configuration for ETS 3 |

Table 4-1

#### 4.3 Configuring Components

#### HW configuration and networking

Table 2:

| No. | Function                                                                                                    | Comment                                                                                                    |
|-----|----------------------------------------------------------------------------------------------------|----------------------------------------------------------------------------------------------------|
| 1.  | <ul> <li>Connect the products as shown in the configuration<br/>plan to the power supply and the GAMMA <u>instabus</u><br/><i>EIB</i> bus line.</li> </ul> | Bus line:<br>Red wire: Bus +<br>Black wire: Bus +<br>White wire: Reserve<br>Yellow wire: Reserve<br>The screening foil and drain<br>wire of two bus lines will not<br>be connected with each other.<br>Screening foil and drain wire<br>must not touch the earth<br>potential or any live parts. |

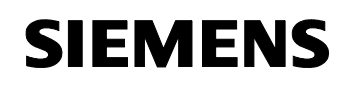

Entry-ID 21688364

### Configuring LOGO! with LOGO!Soft Comfort

Tabelle 3

| No.  | Function                                                                                                    | Comment                                                                                       |
|------|----------------------------------------------------------------------------------------------------|-----------------------------------------------------------------------------------------------|
| 1. 1 | • Connect the PC and the <b>LOGO!</b> Logic module<br>with a LOGO!/PC cable via the serial interface<br>COM1. When using a different COM interface,<br>this has to be considered accordingly in <b>LOGO!</b><br><b>Soft Comfort</b> . |                                                                                               |
| 2.   | • Open the LOGO! Program and transfer it to the controller.                                                                                                    | Program download via the menu<br><i>Tools&gt;Transfer&gt;PC-&gt;LOGO!</i> Or the<br>.  .icon. |
| 3.   | <ul> <li>Activate the LOGO! – <i>EIB</i>/KNX synchronisation<br/>of the LOGO! in the upper rack (Slave).</li> </ul>                                                                                                    | Change the Sync setting on the LOGO! module under the menu item "Clock" to "On".              |

### GAMMA *instabus* EIB configuration for ETS 3

Table 4:

| No. | Function                                                                                                    | Comment                                                                                                    |
|-----|----------------------------------------------------------------------------------------------------|----------------------------------------------------------------------------------------------------|
| 1   | <ul> <li>Connect the PC and the GAMMA <u>instabus</u> EIB<br/>interface with a serial RS232 cable via the serial<br/>interface COM1. Bei Verwendung einer anderen<br/>COM-Schnittstelle, ist dies in ETS 3<br/>entsprechend zu berücksichtigen.</li> </ul> |                                                                                                    |
| 2   | <ul> <li>Transfer the addresses to the intelligent <i>EIB</i> stations and then load the configuration.</li> </ul>                                                                                                    | Address transfer and program<br>download via the menu<br><i>Commissioning &gt; Program</i> ,<br>the icon, or via <i>Program</i> from<br>the context menu of a selected <i>EIB</i><br>station. |

#### 4.4 Operation

| Device                                | Configured function                                                                                                    | Screenshot                                          |
|---------------------------------------|----------------------------------------------------------------------------------------------------|-----------------------------------------------------|
| 4x button with IR<br>(address: 6.2.3) | Buttons switch the outputs of<br>the LOGO!s<br>The LEDs show the switching<br>status fo the outputs Q1-Q4 of<br>the upper LOGO!. | LOGO! upper rack<br>LOGO! lower rack<br>Q1 Q2 Q3 Q4 |

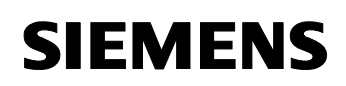

Entry-ID 21688364

| Device                                            | Configured function                                                                                                    | Screenshot                                                                                                    |
|---------------------------------------------------|----------------------------------------------------------------------------------------------------|----------------------------------------------------------------------------------------------------|
| Remote control                                    | Buttons switch the outputs of the LOGO!s                                                                                                    | LOGO! Upper rack<br>Q4 Q3 Q2 Q1<br>Q4 Q3 Q2 Q1<br>Q4 Q3 Q2 Q1<br>Q4 Q3 Q2 Q1<br>LOGO! Lower rack                                                            |
| Display and operating<br>unit<br>(address: 6.2.1) | Displayed:<br>- Date<br>(LOGO!, lower rack)<br>- Time<br>(LOGO!, lower rack)<br>- Analog value AI1*<br>(LOGO!, upper rack)<br>- Analog value AI1*<br>(LOGO!, lower rack)                                                                                                    | Analogwert LOGO!1<br>59.08 [%]<br>Zeit [hh:mm] 12:46                                                                                                    |
| LOGO! Upper rack<br>(Address: 6.2.4)              | Displayed:<br>- Date<br>(LOGO!, lower rack)<br>- Time<br>(LOGO!, lower rack)<br>- Analog value Al2 (individual)<br>- Analog value Al2<br>(LOGO!, lower rack)<br>Switching of:<br>- I1-I4 (positive edge) switch<br>outputs Q1-Q4                                                           | L+ M II II II II II II II II<br>DC 12/24V INPUT 8xDC (17 I8 010V)<br>SIEMENS<br>LOGO! 12/24<br>ESC OK<br>ESC OK<br>CONTRACTOR 12/24<br>Output 4x RELAY /10A |
| LOGO! lower rack<br>(Address: 6.2.2)              | Displayed:<br>- date (individual)<br>- time (individual)<br>- Analog value AI2 (individual)<br>- Analog value AI2<br>(LOGO!, upper rack)<br>Switching of:<br>- I1-I4 (positive edge) switch<br>outputs Q1-Q4<br>- I5 switches the background<br>lighting of display and<br>operating units | L+ M II I2 I3 I4 I5 I6 I7 I8<br>DC 12/24V INPUT 8xDC (I7 I8 010V)<br>SIEMENS<br>LOGO! 12/24<br>Cutput 4x RELAY /10A <sup>X+2</sup><br>Q1 Q2 Q3 Q4           |

<sup>\*</sup> Display and operating unit generate an accoustic alarm if the respective analog value exceeds 99% of its final value.

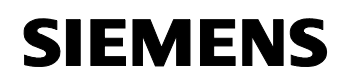

Entry-ID 21688364

- **Note** The LOGO! Of the lower rack (master) sends the time signal to the *EIB*-Bus on the following events:
  - Network on
  - hourly
  - Set Clock
  - Summer/wintertime changeover

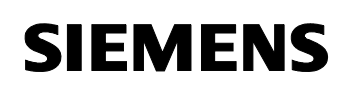

Entry-ID 21688364

# 5 Technical Data

#### Power supply LOGO! Power 24 V, 1.3 A

| Parameter                    | Number/Size/Range   | Comments                     |
|------------------------------|---------------------|------------------------------|
| Supply voltage               | AC 100-240V         |                              |
| Output voltage               | DC 24V              | Adjustable via potentiometer |
| Output current               | 1.3A                |                              |
| Dimensions (W x H x D) in mm | 54 (3 TE) × 90 × 55 |                              |

#### Logic module LOGO! 12/24 RC

| Parameter                    | Number/Size/Range           | Comments |
|------------------------------|-----------------------------|----------|
| Supply voltage               | DC 12/24 V                  |          |
| Inputs                       | 8 (of which 2 analog 0-10V) |          |
| Outputs                      | 4 relays                    | Max. 10A |
| Dimensions (W x H x D) in mm | 72 (4 TE) × 90 × 55         |          |

#### Expansion module LOGO! CM EIB/KNX

| Parameter            | Number/Size/Range  | Comments                      |
|----------------------|--------------------|-------------------------------|
| Supply voltage       | 24V (DC/AC)        | -15% to 20% permissible range |
| Current consumption  | Max. 40mA          |                               |
| Digital inputs max.  | 24                 |                               |
| Digital outputs max. | 16                 |                               |
| Analog inputs max.   | 8                  |                               |
| Dimensions           | 36mm x 90mm x 55mm | Weight approx. 50g            |

#### **EIB** Power supply

| Parameter      | Number/Size/Range         | Comments                                 |
|----------------|---------------------------|------------------------------------------|
| Supply voltage | AC 120 230 V, 50/60 Hz    |                                          |
| Output voltage | 29V DC                    |                                          |
| Output current | 640 mA                    |                                          |
| Dimensions     | Width 4 MW (1 MW = 18 mm) | Modular device with normal<br>dimensions |

#### **Button with IR receiver**

| Parameter                  | Number/Size/Range | Comments   |
|----------------------------|-------------------|------------|
| Rocker button pairs        | 4                 | =8 buttons |
| number of switching cycles | >20.000           |            |
| Display elements           | 4                 |            |

#### Remote control/ hand-held transmitter

| Parameter           | Number/Size/Range | Comments |
|---------------------|-------------------|----------|
| Adjustable channels | 8 of 64           |          |
| Transmission range  | Approx. 20 m      |          |
| Dimensions [mm]     | 155 x 39 x 23     |          |

#### Display and operating unit

| Parameter          | Number/Size/Range | Comments            |
|--------------------|-------------------|---------------------|
| Number of messages | 16                | freely configurable |

# SIEMENS

Micro Automation Set 8

#### Entry-ID 21688364

| Parameter                        | Number/Size/Range                                                                                                    | Comments                                 |
|----------------------------------|----------------------------------------------------------------------------------------------------|------------------------------------------|
| Number of characters per message | 30 characters per line, max. 3 lines                                                                                                    | Characters per line depending on<br>font |
| Alarm functions                  | <ul> <li>Preferred display of alarm message</li> <li>Optical display (blinking)</li> <li>Acoustic message (signal tone)</li> <li>Accoustic feedback when pressing the button</li> </ul> |                                          |